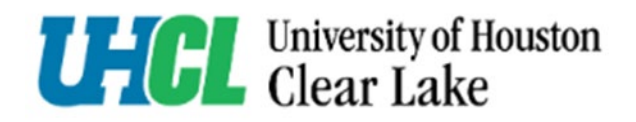

## Go to the <u>HR Employment page.</u>

1. Click on go.uhcl.edu using your employee credentials

E-Services Hawk Card Class Schedule go.uhcl.edu JHCL at Pearland Mental Health

2. Click on the Page Up icon (image coming soon).

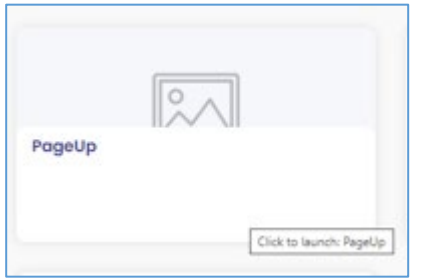

3. Log in using your UHCL employee credentials.

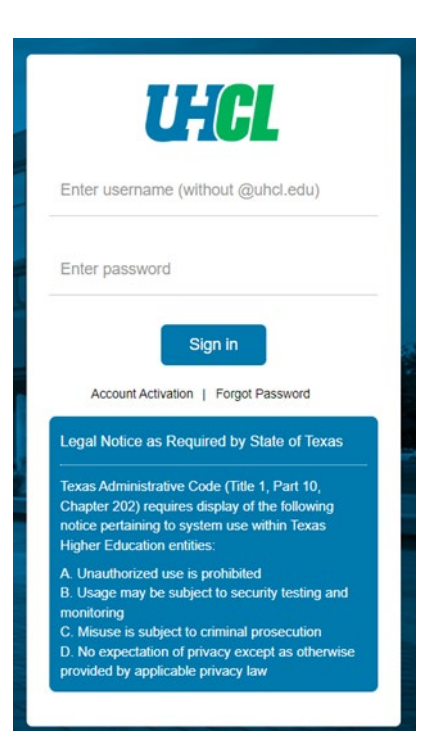